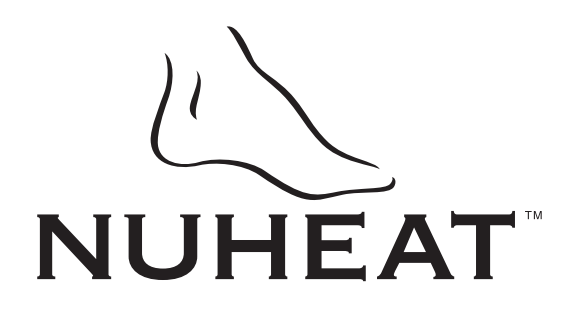

## MODEL FTGF1P (120 VAC)

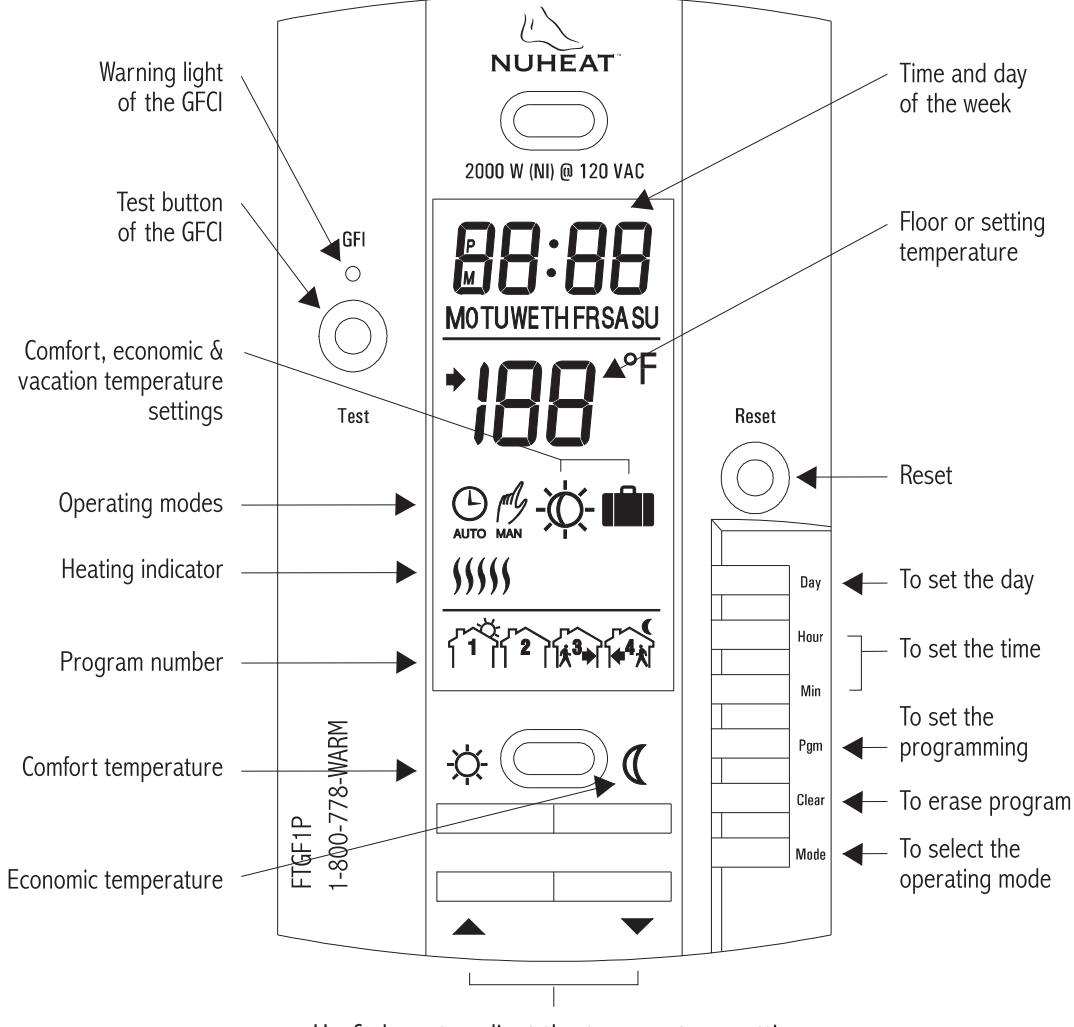

Up & down to adjust the temperature setting

## **OPERATING MODES**

The FTGF1P has two (2) operating modes.

MANUAL (

This mode allows you to maintain a constant temperature on the floor.

- 1- To activate this mode, press on Mode button to display the 🖉 icon.
- 2- Set the desired temperature using the A V buttons or select the pre-programmed -X- or (( or 💼 settings.

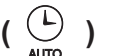

This mode executes your own programming.

To activate this mode, press on Mode button to display the  $\overset{{}_{\scriptstyle \ensuremath{\mathcal{D}}}}{\underset{\scriptstyle \ensuremath{\mathcal{D}}}{\overset{\scriptstyle \ensuremath{\mathcal{D}}}{\overset{\scriptstyle \ensuremath{\mathcal{D}}}}{\overset{\scriptstyle \ensuremath{\mathcal{D}}}{\overset{\scriptstyle \ensuremath{\mathcal{D}}}{\overset{\scriptstyle \ensuremath{\mathcal{D}}}{\overset{\scriptstyle \ensuremath{\mathcal{D}}}{\overset{\scriptstyle \ensuremath{\mathcal{D}}}}{\overset{\scriptstyle \ensuremath{\mathcal{D}}}}{\overset{\scriptstyle \ensurem$ The  $-\dot{\alpha}$  or ( icon indicates which temperature setting is used. Also, the icon of the program number will be shown.

#### Memory back-up

In the event of a power failure, an internal circuit will maintain the programming and the time. Only the time will have to be set if a power failure is more than 6 hours.

### PROGRAMMING

#### Programming the time and day

- 1-Set the time using the Hour and Min buttons.
- 2-Set the day using the Day button.

#### Programming the Comfort, Economic and Vacation settings

The Comfort 🔆 , Economic ( and Vacation 💼 settings respectively represent the temperatures that you wish to have during the day -on-, at night ( or while you are away at work (( , or while you are away for an extended period 💼 .

#### To program your settings

- To program the Comfort temperature, select the desired degree using the a) ▲ ▼ buttons and press the -☆- button until the -☆- icon is displayed (approx. 3 seconds).
- b) To program the Economic temperature, select the desired degree using the ▲ ▼ buttons and press the (( button until the (( icon is displayed (approx. 3 seconds).
- To program the Vacation temperature, select the desired degree using the C)  $\blacktriangle$  v buttons and press on the  $-\dot{\bigtriangledown}$  and ( buttons simultaneously until the icon is displayed (app. 3 seconds).
- d) Press the Mode button to exit this function and return to the normal operating mode.

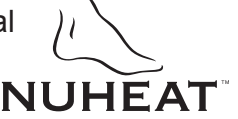

#### Schedule programming

The FTGF1P allows 4 setting changes for each day of the week. There are no presset programs. The programs are tailored to perfectly adapt to your life style. The principle is very simple. For each day, enter the time at which you wake up (P1), the time you leave for work (P2), the time you arrive back home (P3) and the time you go to bed (P4).

| Program | Mode Time |              |  |
|---------|-----------|--------------|--|
| 1       | -☆-       | Wake-up time |  |
| 2       | (         | Leaving time |  |
| 3       | -Ķ-       | Return time  |  |
| 4       |           | Bed time     |  |

**<u>NOTE</u>**: For temperature increases (Prog. 1 and 3), allow at least 1 hour. If you have lowered the temperature during the night and you wake up at 7:00 AM, change the setting to 6:00 AM.

#### a) To Program your Schedule

- 1- Press on PGM button to access the programming mode.
- 2- Press on Day button to select the day to be programmed. You can select all days of the week by pressing on Day button for 3 seconds.
- 3- Press on PGM button to select program 1, 2, 3 or 4.
- 4- Press on Hour and Min buttons to program the time.
- 5- When you have completed your programming, press on Mode button to exit this function.

#### b) To Erase a Program :

Select the program using PGM and Day buttons, and press on Clear button. The time field displays --:-- when the program is inactive.

c) Example 1 : Comfort period from 7:00 AM to 10:30 PM Economy period from 10:30 PM to 7:00 AM Identical schedule for all days of the week.

- 1- Press on PGM button to access the programming mode.
- 2- Press on Day button 3 seconds to select every day of the week.
- 3- Press on Hour button to enter 7:00 AM, Prog. 1 ( $-\dot{\diamond}$ -).
- 4- Press on PGM button again to select Prog. 2 ( ((), and press on Hour and Min buttons to enter 10:30 PM.
- 5- Press on Mode button to exit this function.

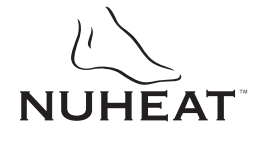

# d) Example 2 : Comfort period: Monday to Friday from 6:15 AM to 8:15 AM and from 5:00 PM to 10:00 PM.

| Schedule/Day | MON.    | TUES.   | WED.    | THU.    | FRI.    | SAT.    | SUN.    |
|--------------|---------|---------|---------|---------|---------|---------|---------|
| PROG. 1 -    | 6:15 AM | 6:15 AM | 6:15 AM | 6:15 AM | 6:15 AM | 7:30 AM | 7:30 AM |
| PROG. 2      | 8:15 AM | 8:15 AM | 8:15 AM | 8:15 AM | 8:15 AM |         |         |
| PROG. 3 -六-  | 5 PM    | 5 PM    | 5 PM    | 5 PM    | 5 PM    |         |         |
| PROG. 4      | 10 PM   | 10 PM   | 10 PM   | 10 PM   | 10 PM   | 11 PM   | 11 PM   |

*NOTE :* It is faster to program the same schedule for every day and then modify the exception days.

- 1- Press on PGM button to access the programming mode.
- 2- Press on Day button 3 seconds to select every day of the week.
- 3- Press on Hour and Min buttons to enter 6:15 AM Prog. 1,  $(-\dot{\gamma}$ -).
- 4- Press on PGM button to select Prog. 2 (  $~\sub$  ) and Hour and Min buttons to enter 8:15 AM.
- 5- Repeat step 4 to enter Prog. 3 (5:00 PM) and Prog. 4 (10:00 PM).
- NOTE : When making modifications, make sure you are in the right program.

#### To modify the Saturday and Sunday schedules:

- 6- Press on Day button until SA or SU is displayed.
- 7- Press on PGM button to select Prog. 1 ( -次- ) and Hour and Min buttons to enter 7:30 AM.
- 8- Press on PGM button to select Prog. 2 ( ( ) and then Clear button to erase it.
- 9- Press on PGM button to select Prog. 3 ( -) and then Clear button to erase it.
- 10- Press on PGM button to select Prog. 4 (  $\ref{}$  ) and then Hour and Min buttons to enter 11:00 PM.
- 11- Press on Mode button to exit this function.

#### Temporary or permanent temperature bypass

This operation allows you to temporarily modify the floor temperature while you are in the Automatic mode. Simply press on  $\blacktriangle$  or  $\checkmark$  buttons to select the desired temperature, or the 3 or  $\mathbb{C}$  button to select the Comfort or Econo settings you have programmed. This temperature will be maintained until the beginning of the next programmed schedule.

You can also switch to the Vacation setting for a prolonged absence by pressing on  $-\infty$  and ( at the same time. The display will show icon. In that case, the temperature bypass is permanent. To return to the normal operating mode, press on Mode button.

If you wish to immediately return to the programmed settings, press on Mode button twice.

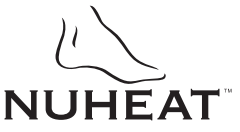